# Expressway/VCS-Diagnoseprotokoll für Expressway MRA erfassen

## Inhalt

Einleitung Voraussetzungen Anforderungen Verwendete Komponenten Hintergrundinformationen Jabber MRA über Expressway (nicht SSO) Expressway-Core Expressway-Edge Jabber MRA über Expressway SSO-aktiviert Expressway-Edge IP-Telefone der Serien 78XX/88XX und DX - MRA über Expressway Expressway-Edge IP-Telefone der Serien 78XX/88XX und DX - MRA über Expressway Expressway-Edge Zugehörige Informationen

# Einleitung

In diesem Dokument wird beschrieben, wie Sie bei der Fehlerbehebung von SSO- und SSO-fähigen Jabberund Nicht-Jabber Mobile- sowie MRA-Geräten über Expressway/VCS spezifische Debug-Protokolle aktivieren.

## Voraussetzungen

## Anforderungen

Cisco empfiehlt, dass Sie über Kenntnisse in folgenden Bereichen verfügen:

- Expressway-Core/Video Control Server (VCS) und Expressway-Edge/VCS-Edge installiert haben
- die entsprechenden Release- und Optionsschlüssel auf den Expressway/VCS Core und Expressway/VCS Edge angewendet haben
- Expressway Mobile und Remote Access (MRA) konfiguriert haben
- Zugriff auf den Expressway/VCS Core und Expressway/VCS Edge mit einem Administratorkonto über die Webschnittstelle

**Hinweis:** Navigieren Sie zu den <u>Expressway MRA-Bereitstellungsleitfäden</u>, um weitere Informationen zu erhalten.

## Verwendete Komponenten

Die Informationen in diesem Dokument basieren auf folgenden Software-Versionen:

- Expressway/VCS-Versionen X8.10.X, X8.11.X, X12.5.X, X12.6.X, X12.7.X und X14.X.X
- Versionen X8.X.X und X14.X.X von Expressway/VCS

Die Informationen in diesem Dokument beziehen sich auf Geräte in einer speziell eingerichteten Testumgebung. Alle Geräte, die in diesem Dokument benutzt wurden, begannen mit einer gelöschten (Nichterfüllungs) Konfiguration. Wenn Ihr Netzwerk in Betrieb ist, stellen Sie sicher, dass Sie die möglichen Auswirkungen aller Befehle kennen.

**Hinweis**: Die Wörter Expressway und VCS sind austauschbar. Ab diesem Zeitpunkt wird Expressway verwendet.

## Hintergrundinformationen

Bei den Nicht-Jabber-Geräten handelt es sich um die 78XX/88XX IP-Telefone und Endgeräte der DX-Serie. Hinsichtlich der Probleme mit Jabber und Nicht-Jabber MRA über Expressway/VCS können Sie Debug-Protokolle auf den Expressway/VCS-Servern aktivieren, das Problem reproduzieren und die Protokolle in den Fall hochladen, wodurch die Fehlerbehebung und letztendlich die Lösung des Falls beschleunigt wird. Zu diesen Problemen gehören u. a. ein Jabber MRA-Anmeldefehler, bestimmte Jabber-Services, die sich nicht registrieren lassen, unidirektionales oder unidirektionales Audio usw.

Geben Sie für nicht-Single Sign-On (SSO) und SSO-fähige MRA über Expressway die folgenden Details für die betroffenen Benutzer an:

- Benutzername
- Device Name (Gerätename)
- Der Zeitstempel der Anmeldung
- Der Zeitstempel des empfangenen Fehlers
- Die erhaltene Fehlermeldung

Für unidirektionale Audio- oder MRA-Anrufe über Expressway stellen Sie folgende Informationen bereit:

- Name und Durchwahl des anrufenden Teilnehmers.
- Name und Durchwahl des angerufenen Teilnehmers.
- Anrufablauf.
- Die Richtung des Audioausfalls, z. B. unidirektional oder undirektional.
- Der Zeitstempel des getätigten Anrufs.

**Hinweis:** Wenn die Expressway-Core- und Expressway-Edge-Server in Clustern zusammengefasst sind, z. B. mehrere Expressway-Core- und Expressway-Edge-Server, führen Sie die Protokollerfassung nur auf den primären Expressway-Core- und Expressway-Edge-Servern durch. Nachdem das Problem reproduziert wurde, können Sie die Protokolle von den primären Expressway-Core- und Expressway-Edge-Servern herunterladen. Melden Sie sich dann bei den sekundären Expressway-Core- und Expressway-Edge-Servern an, und laden Sie die Protokolle herunter. Wenn Sie mehrere Expressway-Core- und Expressway-Edge-Server haben, wiederholen Sie diesen Schritt für den Rest Ihrer sekundären Expressway-Core- und Expressway-Edge-Server.

## Jabber MRA über Expressway (nicht SSO)

### **Expressway-Core**

Schritt 1: Navigieren Sie zu Maintenance > Diagnostics > Diagnostic logging, wie im Bild dargestellt.

| սիսիս |                    |
|-------|--------------------|
| CISCO | Cisco Expressway-C |

| Status System Configurat                 | on Users              | Maintenance            |                    |                                                          |
|------------------------------------------|-----------------------|------------------------|--------------------|----------------------------------------------------------|
| Overview                                 |                       | Upgrade                |                    |                                                          |
| System mode                              |                       | Logging                |                    |                                                          |
| Jabber Guest services                    | Selec                 | Option keys            |                    |                                                          |
| Selected modes                           | Retur                 | Tests A                |                    |                                                          |
| System information                       |                       | Tools                  |                    |                                                          |
| System name                              | rchex                 | Security >             |                    |                                                          |
| Up time                                  | 6 min                 | Backup and restore     |                    |                                                          |
| Software version                         | X8.10                 | Diagnostics >          | Diagnostic logging |                                                          |
| IPv4 address                             | 10.20                 | Maintenance mode       | System snanshot    |                                                          |
| Options                                  | 100 F                 | Language               | Tesident security  | vorking, FindMe, Device Provisioning, Expressway Series. |
| Resource usage (last updated: 14:00:0    | 7 CDT)                | Language               | Incident reporting |                                                          |
|                                          |                       | Serviceability >       | Advanced >         | hexpc02.corp.vtn.com                                     |
| Registered calls                         | Current video         | Restart options        | 0 0                |                                                          |
|                                          | Current audio (SIP)   | 0                      | 0 0                |                                                          |
|                                          | Peak video            | 0                      | 0 0                |                                                          |
|                                          | Peak audio (SIP)      | 0                      | 0 0                |                                                          |
|                                          |                       |                        |                    |                                                          |
| Rich media session calls                 | Current video         | 0                      | 0 0                |                                                          |
|                                          | Current audio (SIP)   | 0                      | 0 0                |                                                          |
|                                          | Peak video            | 0                      | 0 0                |                                                          |
|                                          | Peak audio (SIP)      | 0                      | 0 0                |                                                          |
|                                          |                       |                        |                    |                                                          |
| Monitored resource usage                 | Current               |                        | 0% 0               | %                                                        |
| Rich martia sessions                     | License usage curre   | ot 0%                  |                    |                                                          |
|                                          | License usage neak    | 0%                     |                    |                                                          |
|                                          | Enterine anage press  |                        |                    |                                                          |
| P                                        |                       |                        |                    |                                                          |
| User: admin Access: Read-write System he | ost name: rchexpc01 3 | System time: 14:00 CDT |                    |                                                          |

Schritt 2: Wählen Sie unten auf der Seite die **erweiterte Support-Protokollkonfiguration** aus, wie im Bild dargestellt.

| Related tasks                      |  |
|------------------------------------|--|
| Advanced Network Log configuration |  |
| Advanced Support Log configuration |  |
|                                    |  |

Schritt 3. Markieren Sie die Kontrollkästchen wie im Bild dargestellt.

- developer.edgeconfigBereitstellung
- developer.edgeconfigProvisioning.uds
- developer.xcp
- Entwickler.xcp.cm
- developer.xcp.jabber

Schritt 4: Wählen Sie **Set to debug (Festlegen für Debuggen)** unten auf der Seite aus, wie im Bild dargestellt.

| Supp  | support Log configuration                    |       |                  |  |  |  |
|-------|----------------------------------------------|-------|------------------|--|--|--|
|       | Name *                                       | Level | Actions          |  |  |  |
|       | developer.webserv                            | INFO  | View/Edit        |  |  |  |
|       | developer winbindservice fam impl            | INFO  | <u>View/Edit</u> |  |  |  |
|       | developer.xcp                                | DEBUG | View/Edit        |  |  |  |
|       | developer.xcp.cm                             | INFO  | View/Edit        |  |  |  |
|       | developer.xcp.federation                     | INFO  | View/Edit        |  |  |  |
|       | developer.xcp.iabber                         | DEBUG | ViewEdit         |  |  |  |
|       | developer.xmlapi                             | INFO  | VewEdit          |  |  |  |
|       | developer.xmlapi.administration              | INFO  | VewEdit          |  |  |  |
|       | developer.xmlapi.alternates                  | INFO  | VewEdit          |  |  |  |
|       | developer.xmlapi.apache                      | INFO  | VewEdit          |  |  |  |
|       | developer.smlapi.b2buacalls                  | INFO  | VewEdit          |  |  |  |
|       | developer.xmlapi.cafestatus                  | INFO  | VenEdit          |  |  |  |
|       | developer.xmlaoi.cdr                         | INFO  | VewEdit          |  |  |  |
|       | developer.xmlapi.ciphers                     | INFO  | VewEdit          |  |  |  |
|       | developer.xmlapi.cms                         | INFO  | VewEdit          |  |  |  |
|       | developer.xmlapi.collectdstatus              | INFO  | VewEdit          |  |  |  |
|       | developer.xmlapi.commandadapter              | INFO  | VewEdit          |  |  |  |
|       | developer.xmlapi.credenfial                  | INFO  | View/Edit        |  |  |  |
|       | developer.xmlapi.cucm                        | INFO  | VewEdit          |  |  |  |
|       | developer xmlapi cucmconfig                  | INFO  | VewEdit          |  |  |  |
|       | developer.xmlapi.edgeauth                    | INFO  | VewEdit          |  |  |  |
|       | developer.xmlapi.edgeconfigorovisioning      | INFO  | VewEdit          |  |  |  |
|       | developer.xmlapi.edgemanagement              | INFO  | VewEdit          |  |  |  |
|       | developer.xmlapi.frewall                     | INFO  | VewEdit          |  |  |  |
|       | developer.xmlapi.getxml                      | INFO  | VenEdit          |  |  |  |
|       | developer.xmlapi.httpallowlist               | INFO  | VenEdit          |  |  |  |
|       | developer.umlapi.httpp://www.iata            | INFO  | VewEdit          |  |  |  |
|       | developer xmlapi httpserver                  | INFO  | VewEdit          |  |  |  |
|       | developer.umlapi.ison2uml                    | INFO  | VewEdit          |  |  |  |
| Reset | to info Set to debug Select all Unselect all |       |                  |  |  |  |

**Hinweis**: Die Expressway-Core- und Expressway-Edge-Server lösen einen Alarm aus, sobald ein oder mehrere Protokolle für die Fehlerbehebung konfiguriert wurden. Dieser Alarm bleibt bestehen, bis das Protokoll auf "info" zurückgesetzt wird. Sie sehen den Alarm, wie im Bild dargestellt.

|  | Verbose log levels<br>configured | One or more modules of the<br>Network Log or Support Log<br>are set to a level of Debug<br>or Trace | Raised | Warning | This system | Network Log and Support<br>Log modules should be set<br>to a level of Info, unless<br>advised otherwise by your<br>Cisco support<br>representative. If diagnostic<br>logging is in progress they<br>will be reset automatically<br>when diagnostic logging is<br>stopped | 2018-05-06 13:53:3 |
|--|----------------------------------|----------------------------------------------------------------------------------------------------|--------|---------|-------------|----------------------------------------------------------------------------------------------------|--------------------|
|--|----------------------------------|----------------------------------------------------------------------------------------------------|--------|---------|-------------|----------------------------------------------------------------------------------------------------|--------------------|

Schritt 5: Wählen Sie Diagnostics (Diagnose) oben rechts auf der Seite aus, wie im Bild dargestellt.

You are here: Maintenance Diagnostics Advanced Support Log configuration

Schritt 6. Markieren Sie das Kontrollkästchen Take tcpdump while logging wie im Bild gezeigt.

| Logging status              |                                                                                             |
|-----------------------------|---------------------------------------------------------------------------------------------|
| Started logging at          | Monday 23rd of April 2016 82 00 31 PM (US Central) togging started by admini@64.101.147.132 |
| Shapped logging at          | Montay 23rd of April 2010 82 01 38 PM (US/Central)                                          |
| Marker                      |                                                                                             |
|                             | Add marked                                                                                  |
| Take topolump-while topging | 0.0                                                                                         |

Schritt 7. Wählen Sie Neues Protokoll starten wie im Bild dargestellt.

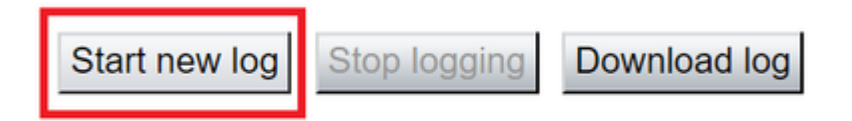

#### Expressway-Edge

Schritt 8: Navigieren Sie zu Maintenance > Diagnostics > Diagnostic logging, wie im Bild dargestellt.

# CISCO Cisco Expressway-E

| Status         | System          | Configuration        | Applications   | Users                  | Maintenance        |    |                    |
|----------------|-----------------|----------------------|----------------|------------------------|--------------------|----|--------------------|
| Overview       | N               |                      |                |                        | Upgrade            |    |                    |
| System mo      | de              |                      |                |                        | Logging            |    |                    |
| Selected mo    | odes            |                      | Generic - D    | o you want to <u>r</u> | Option keys        |    |                    |
| System inf     | ormation        |                      |                |                        | Tools              | >  |                    |
| System nan     | <u>ne</u>       |                      | rchexpe01      |                        | 10015              |    |                    |
| Up time        |                 |                      | 20 hours 43    | 3 minutes 57 se        | Security           | >  |                    |
| Software ve    | rsion           |                      | X8.10.4        |                        | Backup and restore |    |                    |
| IPv4 addres    | S               |                      | 10.201.203     | .76                    | Diagnostics        | >  | Diagnostic loggin  |
| <u>Options</u> |                 |                      | 100 Rich M     | edia Sessions,         | Maintenance mode   |    | System snapshot    |
| Resource u     | isage (last upo | dated: 12:29:12 CDT) |                |                        | Language           |    | Incident reporting |
| Pagistared.    | oollo           | Curro                | at video       |                        | Serviceability     | >  | Advanced           |
| Registered     | cans            | Curre                | nt video       |                        | Serviceability     |    | Auvanceu           |
|                |                 | Curre                | video          |                        | Restart options    | 0  | Hybrid Services L  |
|                |                 | Peak                 | video          |                        | 0                  | 0  | 0                  |
|                |                 | Peak                 | audio (SIP)    |                        | 0                  | 0  | 0                  |
| Rich media     | session calls   | Curre                | nt video       |                        | 0                  | 0  | 0                  |
|                |                 | Curre                | nt audio (SIP) |                        | 0                  | 0  | 0                  |
|                |                 | Peak                 | video          |                        | 0                  | 0  | 0                  |
|                |                 | Peak                 | audio (SIP)    |                        | 0                  | 0  | 0                  |
| Monitored r    | esource usage   | Curre                | nt             |                        |                    | 0% | 0%                 |

Schritt 9. Wählen Sie unten auf der Seite die **erweiterte Support-Protokollkonfiguration** aus, wie im Bild dargestellt.

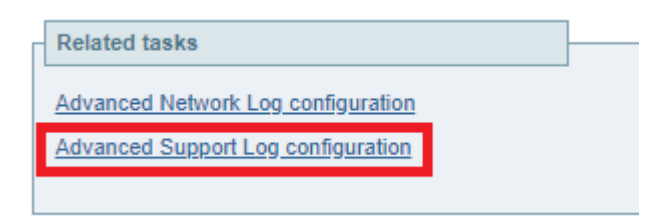

Schritt 10. Markieren Sie die Kontrollkästchen wie im Bild dargestellt.

- developer.edgeconfigBereitstellung
- developer.xcp
- Entwickler.xcp.cm
- developer.xcp.jabber

Schritt 11. Wählen Sie Set to debug (Festlegen für Debuggen) unten auf der Seite aus, wie im Bild dargestellt.

| Supp  | upport Log configuration                     |       |                |  |  |  |
|-------|----------------------------------------------|-------|----------------|--|--|--|
|       | Name +                                       | Level | Actions        |  |  |  |
|       | developer.webserv                            | INFO  | VewEdit        |  |  |  |
|       | developer winbindservice fam impl            | INFO  | VewEdit        |  |  |  |
|       | developer.upp                                | DEBUG | VewEdit        |  |  |  |
|       | developer.xpp.cm                             | INFO  | VewEdit        |  |  |  |
|       | developer.xcp.federation                     | INFO  | VewEdit        |  |  |  |
|       | developer.xzp.iabber                         | DEBUG | VewEdit        |  |  |  |
|       | developer.xmlapi                             | INFO  | VewEdit        |  |  |  |
|       | developer.xmlapi.administration              | INFO  | VewEdit        |  |  |  |
|       | developer.xmlaoi.alternates                  | INFO  | VewEdit        |  |  |  |
|       | developer.xmlaoi.apache                      | INFO  | VewEdit        |  |  |  |
|       | developer.xmlaoi.b2buacalis                  | INFO  | VewEdit        |  |  |  |
|       | developer.xmlaoi.cafestatus                  | INFO  | VewEdit        |  |  |  |
|       | developer.xmlaoi.cdr                         | INFO  | VewEdit        |  |  |  |
|       | developer.xmlapi.ciphers                     | INFO  | VewEdit        |  |  |  |
|       | developer.xmlapi.cms                         | INFO  | VewEdit        |  |  |  |
|       | developer.xmlapi.collectdstatus              | INFO  | VewEdit        |  |  |  |
|       | developer.xmlapi.commandadapter              | INFO  | VewEdit        |  |  |  |
|       | developer.xmlapi.credential                  | INFO  | <u>VewEdit</u> |  |  |  |
|       | developer.xmlapi.cucm                        | INFO  | VewEdit        |  |  |  |
|       | developer.xmlapi.cucmconfig                  | INFO  | VewEdit        |  |  |  |
|       | developer.xmiapi.edpeauth                    | INFO  | VewEdit        |  |  |  |
|       | developer.xmiaoi.edoeconfigoroxisioning      | INFO  | VewEdit        |  |  |  |
|       | developer.xmlapi.edpemanapement              | INFO  | VewEdit        |  |  |  |
|       | developer.xmlapi.firewall                    | INFO  | VewEdit        |  |  |  |
|       | developer.xmlapi.petxml                      | INFO  | VewEdit        |  |  |  |
|       | developer.xmlaoi.httpallowist                | INFO  | VewEdit        |  |  |  |
|       | developer.xmlaoi.httpp:svvstats              | INFO  | VewEdit        |  |  |  |
|       | developer.xmlapi.httpserver                  | INFO  | VewEdit        |  |  |  |
|       | developer.umiapi.ison2umi                    | INFO  | VewEdit        |  |  |  |
| Reset | to info Set to debug Select all Unselect all |       |                |  |  |  |

Schritt 12: Wählen Sie Diagnostics (Diagnose) oben rechts auf der Seite aus, wie im Bild dargestellt.

You are here: Maintenance Diagnostics Advanced Support Log configuration

Schritt 13. Markieren Sie das Kontrollkästchen Take tcpdump while logging wie im Bild gezeigt.

| [ | Logging status             |                                          |
|---|----------------------------|------------------------------------------|
|   | Started logging at         | Monday 23rd of April 2018 02:00:31 PM (U |
|   | Stopped logging at         | Monday 23rd of April 2018 02:01:38 PM (U |
|   | Marker                     |                                          |
|   |                            | Add marker                               |
|   | Take tcpdump while logging |                                          |

Schritt 14: Wählen Sie Neues Protokoll starten wie im Bild dargestellt.

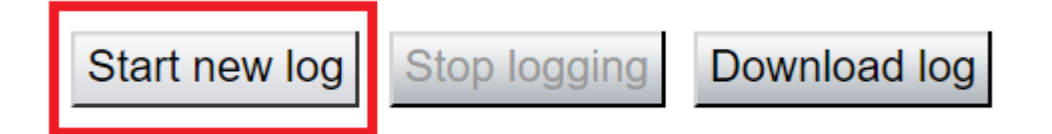

Schritt 15: Reproduzieren des Problems

Schritt 16: Wählen Sie **Protokollierung beenden**, nachdem das Problem wie im Bild dargestellt reproduziert wurde.

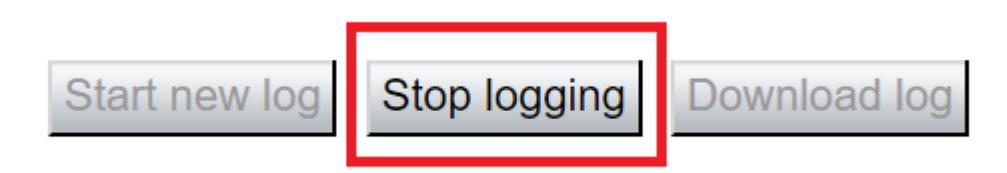

Schritt 17: Wählen Sie "Protokoll herunterladen" aus, wie im Bild dargestellt.

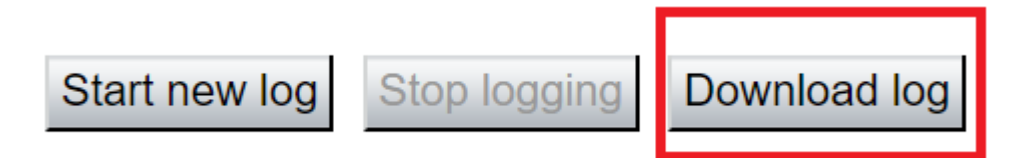

Schritt 18: Wählen Sie die erweiterte Support-Protokollkonfiguration aus, wie im Bild dargestellt.

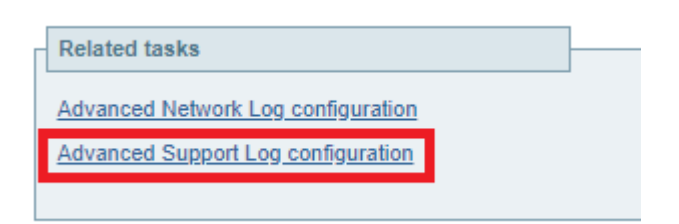

Schritt 19: Klicken Sie auf Alle auswählen, wie in der Abbildung dargestellt.

| Supp  | upport Log configuration You                                              |       |           |  |  |
|-------|---------------------------------------------------------------------------|-------|-----------|--|--|
|       | Name 💌                                                                    | Level | Actions   |  |  |
|       | developer.abstraction                                                     | INFO  | View/Edit |  |  |
|       | developer.addresschooser                                                  | INFO  | View/Edit |  |  |
|       | developer.adminusermanager                                                | INFO  | View/Edit |  |  |
|       | developer.adminusermanager.accessconfwriter                               | INFO  | View/Edit |  |  |
|       | developer.adminusermanager.consolegidswriter                              | INFO  | View/Edit |  |  |
|       | developer.alarmmanager                                                    | INFO  | View/Edit |  |  |
|       | developer.alternates.config                                               | INFO  | View/Edit |  |  |
|       | developer.application                                                     | INFO  | View/Edit |  |  |
|       | developer.applicationmanager                                              | INFO  | View/Edit |  |  |
|       | developer.applicationmanager.fastpathapplication                          | INFO  | View/Edit |  |  |
|       | developer.applicationmanager.fastpathapplication.dialogeventpackagexml    | INFO  | View/Edit |  |  |
|       | developer.applicationmanager.fastpathapplication.xciscoremoteccreguestxml | INFO  | View/Edit |  |  |
|       | developer.applicationmanager.livenessmonitor                              | INFO  | View/Edit |  |  |
|       | developer.applicationmanager.livenessmonitor.allowedmethods               | INFO  | View/Edit |  |  |
|       | developer.applicationmanager.policy                                       | INFO  | View/Edit |  |  |
|       | developer.applicationmanager.policyconfigurator                           | INFO  | View/Edit |  |  |
|       | developer.applicationmanager.sip2sipapplication                           | INFO  | View/Edit |  |  |
|       | developer.applicationmanager.sin2sipapplication.b2bcallbridge             | INFO  | View/Edit |  |  |
| Reset | io info Set to debug Select all Unselect all                              |       |           |  |  |

User: admin Access: Read-write System host name: rchexpc01 System time: 14:15 CDT

#### Schritt 20: Wählen Sie Reset to info wie im Bild dargestellt.

| Sup   | Support Log configuration                                                 |       |                |            |  |  |
|-------|---------------------------------------------------------------------------|-------|----------------|------------|--|--|
|       | Name *                                                                    | Level | Actions        |            |  |  |
|       | developer.abstraction                                                     | INFO  | View/Ec        | <u>tit</u> |  |  |
|       | developer.addresschooser                                                  | INFO  | View/Ec        | <u>81</u>  |  |  |
|       | developer.adminusermanager.                                               | INFO  | View/Ec        | <u>iit</u> |  |  |
|       | developer.adminusermanager.accessconfwriter                               | INFO  | View/Ec        | 88         |  |  |
|       | developer.adminusermanager.consolegidswriter                              | INFO  | View/Ec        | <u>tit</u> |  |  |
|       | developer.alarmmanager                                                    | INFO  | View/Ec        | <u>81</u>  |  |  |
|       | developer.alternates.config                                               | INFO  | View/Ec        | <u>tit</u> |  |  |
|       | developer.application                                                     | INFO  | View/Ec        | <u>81</u>  |  |  |
|       | developer.applicationmanager                                              | INFO  | View/Ec        | <u>fit</u> |  |  |
|       | developer.applicationmanager.fastpathapplication                          | INFO  | View/Ec        | <u>81</u>  |  |  |
|       | developer.applicationmanager.fastpathapplication.dialogeventpackagexml    | INFO  | View/Ec        | <u>fit</u> |  |  |
|       | developer.applicationmanager.fastpathapplication.xciscoremoteccreguestxml | INFO  | View/Ec        | <u>811</u> |  |  |
|       | developer.applicationmanager.livenessmonitor                              | INFO  | View/Ec        | <u>fit</u> |  |  |
|       | developer.applicationmanager.livenessmonitor.allowedmethods               | INFO  | View/Ec        | <u>sit</u> |  |  |
|       | developer.applicationmanager.policy                                       | INFO  | View/Ec        | <u>111</u> |  |  |
|       | developer.applicationmanager.policyconfigurator                           | INFO  | View/Ec        | <u>iit</u> |  |  |
|       | developer.applicationmanager.sip2sipapplication                           | INFO  | View/Ec        | <u>81</u>  |  |  |
|       | developer.applicationmanager.sip2sipapplication.b2bcallbridge             | INFO  | <u>View/Ec</u> | lit        |  |  |
| Reset | to info Set to debug Select all Unselect all                              |       |                |            |  |  |

User: admin Access: Read-write System host name: rchexpc01 System time: 14:16 CDT

Schritt 21: Wiederholen Sie die Schritte 16 bis 20 für den Expressway-Core.

Hinweis: Sie können das Jabber PRT-Protokoll auch für weitere Analysen herunterladen.

# Jabber MRA über Expressway SSO-aktiviert

### **Expressway-Core**

Schritt 1: Navigieren Sie zu Wartung > Diagnose > Diagnoseprotokollierung.

Schritt 2: Wählen Sie Erweiterte Support-Protokollkonfiguration aus.

Schritt 3: Aktivieren Sie diese Kontrollkästchen:

- developer.edgeconfigBereitstellung
- developer.edgeconfigProvisioning.uds
- developer.edgeconfigprovisioning.server.sso
- developer.management.sso
- developer.xmlapi.sso
- developer.cdbtable.cdb.edgeStatus
- developer.xcp
- Entwickler.xcp.cm
- developer.xcp.jabber

Schritt 4: Wählen Sie Set to debug (Festlegen für Debuggen) unten auf der Seite aus.

Schritt 5: Wählen Sie **Diagnostics** (Diagnose) oben rechts auf der Seite aus.

Schritt 6. Markieren Sie das Kontrollkästchen Take tcpdump while logging.

Schritt 7. Wählen Sie Neues Protokoll starten aus.

#### **Expressway-Edge**

Schritt 8: Navigieren Sie zu Wartung > Diagnose > Diagnoseprotokollierung.

Schritt 9. Wählen Sie Erweiterte Support-Protokollkonfiguration aus.

Schritt 10. Markieren Sie diese Kontrollkästchen:

- developer.edgeconfigBereitstellung
- developer.cdbtable.cdb.edgeStatus
- developer.xcp
- Entwickler.xcp.cm
- developer.xcp.jabber

Schritt 11. Wählen Sie Set to debug (Festlegen für Debuggen) unten auf der Seite aus.

Schritt 12: Wählen Sie Diagnostics (Diagnose) oben rechts auf der Seite aus.

Schritt 13. Markieren Sie das Kontrollkästchen Take tcpdump while logging.

Schritt 14: Wählen Sie Neues Protokoll starten aus.

Schritt 15: Reproduzieren des Problems

Schritt 16: Wählen Sie Protokollierung beenden, nachdem das Problem reproduziert wurde.

Schritt 17: Wählen Sie Protokoll herunterladen aus.

Schritt 18: Wählen Sie Erweiterte Support-Protokollkonfiguration aus.

Schritt 19: Klicken Sie auf Alle auswählen.

Schritt 20: Wählen Sie Zurücksetzen auf Info aus.

Schritt 21: Wiederholen Sie die Schritte 16 bis 20 für den Expressway-Core.

# MRA für IP-Telefone der Serien 78XX/88XX und DX über Expressway

#### **Expressway-Core**

Schritt 1: Navigieren Sie zu Wartung > Diagnose > Diagnoseprotokollierung.

Schritt 2: Wählen Sie Erweiterte Support-Protokollkonfiguration aus.

Schritt 3: Aktivieren Sie diese Kontrollkästchen:

- developer.edgeconfigBereitstellung
- developer.edgeconfigProvisioning.uds
- developer.xcp
- Entwickler.xcp.cm

Schritt 4: Wählen Sie Set to debug (Festlegen für Debuggen) unten auf der Seite aus.

Schritt 5: Wählen Sie Diagnostics (Diagnose) oben rechts aus.

Schritt 6. Markieren Sie das Kontrollkästchen Take tcpdump while logging.

Schritt 7. Wählen Sie Neues Protokoll starten aus.

#### Expressway-Edge

Schritt 8: Navigieren Sie zu Wartung > Diagnose > Diagnoseprotokollierung.

#### Schritt 9. Wählen Sie Erweiterte Support-Protokollkonfiguration aus.

Schritt 10. Markieren Sie diese Kontrollkästchen:

- developer.edgeconfigBereitstellung
- developer.xcp
- Entwickler.xcp.cm

Schritt 11. Wählen Sie Set to debug (Festlegen für Debuggen) unten auf der Seite aus.

Schritt 12: Wählen Sie **Diagnostics** (Diagnose) oben rechts auf der Seite aus.

Schritt 13. Markieren Sie das Kontrollkästchen Take tcpdump while logging.

Schritt 14: Wählen Sie Neues Protokoll starten aus.

Schritt 15: Reproduzieren des Problems

Schritt 16: Wählen Sie Protokollierung beenden, nachdem das Problem reproduziert wurde.

Schritt 17: Wählen Sie Protokoll herunterladen aus.

Schritt 18: Wählen Sie Erweiterte Support-Protokollkonfiguration aus.

Schritt 19: Klicken Sie auf Alle auswählen.

Schritt 20: Wählen Sie Zurücksetzen auf Info aus.

Schritt 21: Wiederholen Sie die Schritte 16 bis 20 für den Expressway-Core.

**Hinweis:** Sie können auch das <u>PRT-Protokoll</u> der <u>Cisco Endgeräte der Serien 78XX und 88XX</u> herunterladen, um weitere Analysen durchzuführen.

## Zugehörige Informationen

- Collaboration Edge Häufigste Probleme
- Fehlerbehebung bei Jabber-Anmeldeproblemen
- Technischer Support und Dokumentation für Cisco Systeme

#### Informationen zu dieser Übersetzung

Cisco hat dieses Dokument maschinell übersetzen und von einem menschlichen Übersetzer editieren und korrigieren lassen, um unseren Benutzern auf der ganzen Welt Support-Inhalte in ihrer eigenen Sprache zu bieten. Bitte beachten Sie, dass selbst die beste maschinelle Übersetzung nicht so genau ist wie eine von einem professionellen Übersetzer angefertigte. Cisco Systems, Inc. übernimmt keine Haftung für die Richtigkeit dieser Übersetzungen und empfiehlt, immer das englische Originaldokument (siehe bereitgestellter Link) heranzuziehen.